# **Removing Records from Search Results**

Last Modified on 07/08/2022 10:17 am EDT

This guide explains how to remove specific records from your search results. It is intended for beginning users.

To further refine search results, you can manually remove records from the results or you can use additional search criteria to omit multiple records.

#### Manually Removing Individual Records

You can quickly remove items from your search results (or from any list view):

- 1. Gather the initial records using the <u>Quick Search (https://aace6.knowledgeowl.com/help/using-the-quick-</u> <u>search-bar)</u> bar or an <u>advanced search (https://aace6.knowledgeowl.com/help/understanding-advanced-search-functionality)</u>.
- 2. At the right end of the record row, click the **Remove From List** (–) button.

| • • •              |                          |                               | Contacts |                      |                               |               |           |
|--------------------|--------------------------|-------------------------------|----------|----------------------|-------------------------------|---------------|-----------|
| Record: 1 of 129   |                          |                               |          |                      | New 🛉 Edit 🖉 Delete           | e 🗶 🛛 Print 🖥 | Actions 🛪 |
| Contacts           |                          |                               |          |                      |                               |               |           |
| 0                  |                          |                               |          |                      |                               |               | Q 🗸       |
| Last Name First Na | me Title                 | Company Name                  | Abbr 🔍   | Phone                | Email                         | Status        |           |
| > Collins, Tim     | Assistant Superintendent | Shea Township School District | 50002    | (555) 847-2678       | tc@sheaschools.org            | 🞽 ACTIV       | = 🔵 🛪 (-  |
| > Cespedes, Yvonne | Regional Sales Manager   | LearnWright Inc.              | 50003    | (555) 481-7302 x8125 | ycespedes@learnwright.com     | 🞽 ACTIV       | - 🕅 🕘 🗉   |
| > Moran, Ben       | Sales Associate          | Pewter Anderson Publishing    | 50004    | (555) 842-9461 x458  | benmoran@pewteranderson.com   | MACTIV        | - Fr 🕘 🗉  |
| > Conforto, Tony   | Dean of Student          | New Start Academy             | 50005    | (555) 817-6943       | conforto@newstartacademy.edu  | 🞽 АСТІ        | VE 🔵 🛪 –  |
|                    | <b>D</b> ( ) ( )         | Full CTEAM Charter Cabaal     | 50000    | (555) 060 4174       | tion share Of Illeboons and a |               | - • •     |

Note: You can restore the full list in multiple ways:

- Click the Clear Search ( 🚍 ) button.
- Manually remove any criteria from the Quick Search bar, then click the Search ( Q) button or press Enter.
- Click the Show All link in the footer.

#### Manually Removing Multiple Records

To remove a *consecutive* series of records:

- 1. At the list view, hold down the Option key (Mac) or Ctrl key (PC) and click the **Remove From List** button.
- 2. In the dialog box, enter the number of records to remove (including the one you clicked).
- 3. Click **Omit**.

### Using Quick Search to Remove Multiple Records

You can omit records from your list using criteria for any field in the Quick Search bar. For example, to remove all Company records in NY:

- 1. At the Company list view screen, enter NY in the State/Prov field.
- 2. Click the Search drop-down arrow ( 💌 ) and select **Omit from Current List**.

| Companies  |                                 |       |              |              |             |                |           |      |                              |  |  |
|------------|---------------------------------|-------|--------------|--------------|-------------|----------------|-----------|------|------------------------------|--|--|
| 0          |                                 |       |              | NY           |             |                |           |      | Search Options               |  |  |
| ≞ Туре     | Company Name                    | Abbr  | City         | State / Prov | Postal Code | Phone          | Sales Rep | Acct | Search & add to current list |  |  |
| > INTERNAL | aACME Education Solutions, Inc. | AI    | New York     | NY           | 10001       | (555) 418-9777 | JG        | MH   | Search current list          |  |  |
| > Vendor   | aACEsoft                        | aACE  | New York     | NY           | 10016       | (212) 532-1378 |           |      | Omit from current list       |  |  |
| > Vendor   | Pewter Anderson Publishing      | 50004 | New York     | NY           | 10001       | (555) 842-9461 | MH        | NW   | Go to Advanced Search        |  |  |
| > Vendor   | McGullicuddy McGuire-Hall       | 50009 | New York     | NY           | 10018       | (555) 212-3652 | JS        | KH   |                              |  |  |
| > INTERNAL | John Smith                      | 15    | West Babylon | NY           | 11704       | (555) 418-9777 | CN        |      | ACTIVE 🔵 🖈 -                 |  |  |
| > Vendor   | Office Place                    | 50016 | New York     | NY           | 10013       | (212) 545-6954 | JG        |      | ACTIVE 🔵 🖈 -                 |  |  |
| > INTERNAL | Educause Marketing              | 50018 | New York     | NY           | 10001       | (212) 532-1234 | CN        |      | ACTIVE 🔵 🖈 -                 |  |  |
| > Vendor   | American Express                | AMEX  | New York     | NY           | 10116       |                | CN        |      | ACTIVE 🔵 🖈 -                 |  |  |
| > Vendor   | Macmillan Macbeth-Corridor      | 50033 | New York     | NY           | 10018       | 555-256-3212   | JG        |      | ACTIVE 🔵 🖈 -                 |  |  |
|            | Recence Mandemy Roblinking      |       | Nam Made     | 807          | 10010       |                | ~         |      | 1000 A 3                     |  |  |

You can also enter criteria in multiple Quick Search fields to remove from the list. For example, you could remove the records that are from both NY (State/Prov) and New York (City).

## Using Advanced Search to Remove Multiple Records

You can remove records from a current list using many criteria *not* found on the Quick Search bar. For example, you can narrow the list of Company records to show only those who have been a customer for over a year.

- 1. At the Company module, click the Search drop-down arrow ( ▼ ) and select Go to Advanced Search.
- 2. At the control bars near the top of the screen, click the **Omit** button.
- 3. In the company fields, enter your criteria (e.g. Customer Since field = less than (<) today's date of last year).
- 4. In the FileMaker menu bar, select **Search > Constrain Found Set**.

| FileMaker Pro                       | File Edit Search         | Window Help      |                |                                      |              |                        |            |                             |        |           |  |             | 5 6  | ं<br>र     | a a 🛢         | Thu Jul 7 | 9:35 AM   |
|-------------------------------------|--------------------------|------------------|----------------|--------------------------------------|--------------|------------------------|------------|-----------------------------|--------|-----------|--|-------------|------|------------|---------------|-----------|-----------|
|                                     | Add Net                  | w Request 30 N   |                |                                      |              |                        |            | Companies                   |        |           |  |             |      |            |               |           |           |
| < >                                 | 0 ×                      |                  |                |                                      |              |                        |            |                             |        |           |  |             | · 金、 |            |               |           |           |
| Find Reque                          | Delete F                 | Request 36 @     | quest Per      | form Find Cancel                     | Find         |                        |            |                             |        |           |  |             |      |            |               | S         | Saved Fin |
| Auvanceu Search                     | Go to Re                 | equest >         |                |                                      |              |                        |            | Kecora ID                   | M      | Creates ~ |  | Last Edited |      | Last Modi  | 160 ×         |           | -         |
| Companie                            | S Find All               | Records 30 J     |                |                                      |              |                        |            |                             |        |           |  |             |      |            |               |           |           |
| Company Name                        | Saved F                  | inds >           |                |                                      |              |                        |            |                             |        |           |  |             | Abbr |            | Status        |           |           |
| Q.                                  |                          |                  |                |                                      |              |                        |            |                             |        |           |  |             | Q.   |            | Q,            |           |           |
| Company Info Company Info Type Type |                          | Contact Info     |                |                                      | Other        | nfo                    |            |                             |        |           |  |             |      |            |               |           |           |
|                                     |                          | Phone Alt Phon   |                |                                      | ine          | Group                  |            |                             |        |           |  |             |      | Subgroup   |               |           |           |
| Q                                   | Cancel                   | Find 36 B        | Q              |                                      | Q            |                        | ٩,         |                             |        |           |  |             |      |            | Q             |           |           |
| Address                             |                          | Residential      | Fax            |                                      | Phone/       | Fax Format             | Parent (   | ompany                      |        |           |  |             |      |            |               | Abbr      |           |
| Q,                                  |                          |                  | Q.             |                                      | О,           |                        | ٩,         |                             |        |           |  |             |      |            |               | ٩,        |           |
|                                     |                          |                  | Email          |                                      |              |                        | Referral   | Company                     |        |           |  |             |      |            |               | Abbr      |           |
|                                     |                          |                  | Cl.            |                                      |              |                        | Q,         |                             |        |           |  |             |      |            |               | Q,        |           |
| City                                | State / Prov Postal Code |                  |                | Web Address                          |              |                        |            | Contact                     |        |           |  |             |      |            |               | Initials  |           |
| Q,                                  | ٩,                       | Q,               | Q.             | Q.                                   |              |                        |            |                             |        |           |  |             |      |            |               | Q         |           |
| Country                             | y Postal Format          |                  |                | Email Format (using "John Q Public") |              |                        |            | Referral Team Member Initia |        |           |  |             |      |            | Other Referra | h         |           |
| ٩,                                  | ٩.                       |                  | Ci.            |                                      |              |                        | ٩,         |                             |        |           |  |             |      | Q,         | Q.            |           |           |
| Sales Info                          |                          |                  |                |                                      |              |                        |            |                             |        |           |  |             |      |            |               |           |           |
| Sales Rep                           | Initials Accourt         | nt Manager       | Initials T     | Territory                            |              | Customer Since         | Last Order | Route                       | Source |           |  |             |      |            |               |           |           |
| Q,                                  | Q. Q.                    |                  | Q. 0           | 4                                    |              | <7/7/2021              | Q,         | ۹.                          | ٩      |           |  |             |      |            |               |           |           |
| Important Dates                     |                          |                  |                |                                      |              |                        |            |                             |        |           |  |             |      |            |               |           |           |
| Date                                | Description              |                  | Notes          |                                      |              | Team Member            | Team       |                             |        |           |  |             |      |            | Reminder      | N         | Isuno     |
| Q.                                  | 9                        |                  | Q. Q.          |                                      |              | Q.                     |            |                             |        |           |  |             |      |            | Q,            |           |           |
|                                     |                          |                  |                |                                      |              |                        |            |                             |        |           |  |             |      |            |               |           |           |
| Customer Billing A                  | ddress                   | Sync with Office | Customer B     | illing Setup                         | Approved     | Q Notes                | Custor     | er Tax Setup                |        |           |  |             |      |            |               | Tax Exemp | ipt 🗌     |
| Billing Salutation (Comp            | any Name)                |                  | A/P Contact    |                                      | Initials     | Deliver Docs Via       | Tax Pro    | le                          |        |           |  |             |      |            | Abbr          | Tax ID    |           |
| ۹.                                  |                          |                  | Q.             |                                      | ٩            | ۹.                     | ٩.         |                             |        |           |  |             |      |            | Q,            | d,        |           |
| Address                             |                          |                  | Email          |                                      |              | Last Order Date        | Exempt     | Jse Code                    |        |           |  |             |      | Exempt No. | Cert          | Exp Date  |           |
| Q                                   |                          |                  | Q.             |                                      |              | ۹ 🗖                    | О,         |                             |        |           |  |             |      | Q.         |               | Q,        |           |
|                                     |                          |                  | Billing Terms  | Rate Card                            | Abbr         | Discount %             |            |                             |        |           |  |             |      |            |               |           |           |
|                                     |                          |                  | Q.             | ٩                                    | ٩,           | ۹                      | Custor     | er Shipping Setur           | р      |           |  |             |      |            | Q Notes       |           |           |
| City                                | State / Prov             | Postal Code      | A/R Balance    | .ce Credit Limi                      | it Credit Av | allable Finance Charge | Carrier :  | ervice                      |        |           |  |             |      |            | Account #     |           |           |
| Q.                                  | ¢.                       | Q.               | 9,             | Q.                                   | Q,           | с,                     | ٩,         |                             |        |           |  |             |      |            | ٩,            |           |           |
| Country                             | Postal Format            | Currency Code    | Ship Rate Type | Rate Val                             | ue _         | Require Customer PO    | Shippin    | Terms                       |        |           |  |             |      |            | FOB           |           |           |
| đ                                   | ď                        | Q                | Q,             | Q,                                   |              | Credit Hold            | ٩,         |                             |        |           |  |             |      |            | d'            |           |           |
| Vendor Payee Add                    |                          |                  | Vendor Set     |                                      | Annovad      | Q Notes                | Vendo      | Tay Sebus                   |        |           |  |             |      | Ure tax    | 1000 Rea      |           |           |
| Pline Coldelia (Company Versa)      |                          |                  | All Contract   | dh.                                  | Telblala     | Dalkas Dass Ma         | Vendo      | rex secop                   |        |           |  |             |      | USE GER    | 1077 DO       | - Data    | _         |
| o, Comp                             | any name)                |                  | Q,             |                                      | 0,           | Q.                     | Q,         |                             |        |           |  |             |      | W-9        |               | 2 1/806   |           |
|                                     |                          |                  |                |                                      |              |                        |            |                             |        |           |  |             |      |            |               |           |           |
| D/1/1/0000                          |                          |                  | Email          |                                      |              | Last Durchase Date     |            |                             |        |           |  |             |      |            |               |           |           |